How to check if the Big Color Printer is set to the correct port.

| 88    | 5.0 0.                 |                                                                                                    |                                  | Desument Ma              |                       |                     |                      |                         |                           |                       |            | -                                         | ×      |
|-------|------------------------|----------------------------------------------------------------------------------------------------|----------------------------------|--------------------------|-----------------------|---------------------|----------------------|-------------------------|---------------------------|-----------------------|------------|-------------------------------------------|--------|
|       |                        |                                                                                                    |                                  |                          |                       |                     |                      |                         |                           |                       |            |                                           |        |
| File  | Home Insert Design Lay | yout References N                                                                                                    | Aailings Review View ⊻           | ' Tell me what you v     | vant to do            |                     |                      |                         |                           |                       | Shonda     | a Ronen 24 S                              | Share  |
| Paste |                        | $\begin{array}{c c} \bullet & A^{*} & A^{*} & Aa \bullet & & \\ \hline \bullet & \mathbf{x}^{2} & \mathbf{x}^{2} & \mathbf{A} & \bullet & & \\ \hline \bullet & \mathbf{x}^{2} & \mathbf{x}^{2} & \mathbf{A} & \bullet & \\ \hline \end{array}$ |                                  | ¶ AaBbCcDc<br>→ I Normal | AaBbCcDc<br>¶ No Spac | AaBbC(<br>Heading 1 | AaBbCcE<br>Heading 2 | AaB<br><sub>Title</sub> | A a B b C c E<br>Subtitle | AaBbCcDo<br>Subtle Em | AaBbCcDi + | P Find ▼<br>ab<br>C Replace<br>C Select ▼ |        |
|       | an 1                   | pnt 🕞                                                                                                    | Paragraph                        | ra                       |                       |                     | Sty                  | rles                    |                           |                       |            | S Editing                                 | ~      |
|       | Programs and Features  |                                                                                                    |                                  |                          |                       |                     |                      |                         |                           |                       |            |                                           |        |
|       | Mobility Center        |                                                                                                    |                                  |                          |                       |                     |                      |                         |                           |                       |            |                                           |        |
|       | Power Options          |                                                                                                    |                                  |                          |                       |                     |                      |                         |                           |                       |            |                                           |        |
|       | Event Viewer           | How to shock if the Ris Color District cat to the accord and                                                                                                    |                                  |                          |                       |                     |                      |                         |                           |                       |            |                                           |        |
|       | System                 | How to check if the big Color Printer is set to the correct port.<br>ystem                                                                                                    |                                  |                          |                       |                     |                      |                         |                           |                       |            |                                           |        |
|       | Device Manager         | 1                                                                                                    | Right click on the start button. |                          |                       |                     |                      |                         |                           |                       |            |                                           |        |
|       | Network Connections    |                                                                                                    |                                  |                          |                       |                     |                      |                         |                           |                       |            |                                           |        |
|       | Disk Management        |                                                                                                    |                                  |                          |                       |                     |                      |                         |                           |                       |            |                                           |        |
|       | Computer Management    |                                                                                                    |                                  |                          |                       |                     |                      |                         |                           |                       |            |                                           |        |
|       | Command Prompt         |                                                                                                    |                                  |                          |                       |                     |                      |                         |                           |                       |            |                                           |        |
|       | Command Prompt (Admin) |                                                                                                    |                                  |                          |                       |                     |                      |                         |                           |                       |            |                                           |        |
|       | Task Manager           |                                                                                                    |                                  |                          |                       |                     |                      |                         |                           |                       |            |                                           |        |
|       | Control Panel          |                                                                                                    |                                  |                          |                       |                     |                      |                         |                           |                       |            |                                           |        |
|       | File Explorer          |                                                                                                    |                                  |                          |                       |                     |                      |                         |                           |                       |            |                                           |        |
|       | Search                 |                                                                                                    |                                  |                          |                       |                     |                      |                         |                           |                       |            |                                           |        |
|       | Run                    |                                                                                                    |                                  |                          |                       |                     |                      |                         |                           |                       |            |                                           |        |
|       | Shut down or sign out  |                                                                                                    |                                  |                          |                       |                     |                      |                         |                           |                       |            |                                           |        |
| Pa    | Desktop                |                                                                                                    |                                  |                          |                       |                     |                      | -                       |                           |                       |            | +                                         | 100%   |
| i.,   |                        | ļ. [                                                                                                    | ) 🤆 📮 🖨 🦉                        |                          |                       |                     |                      |                         |                           | ^                     | (iii: 🕬) 📮 | 8/13                                      | 3/2016 |

1.Right click on the start button.

## 2. Select Control Panel (This is a Left Click).

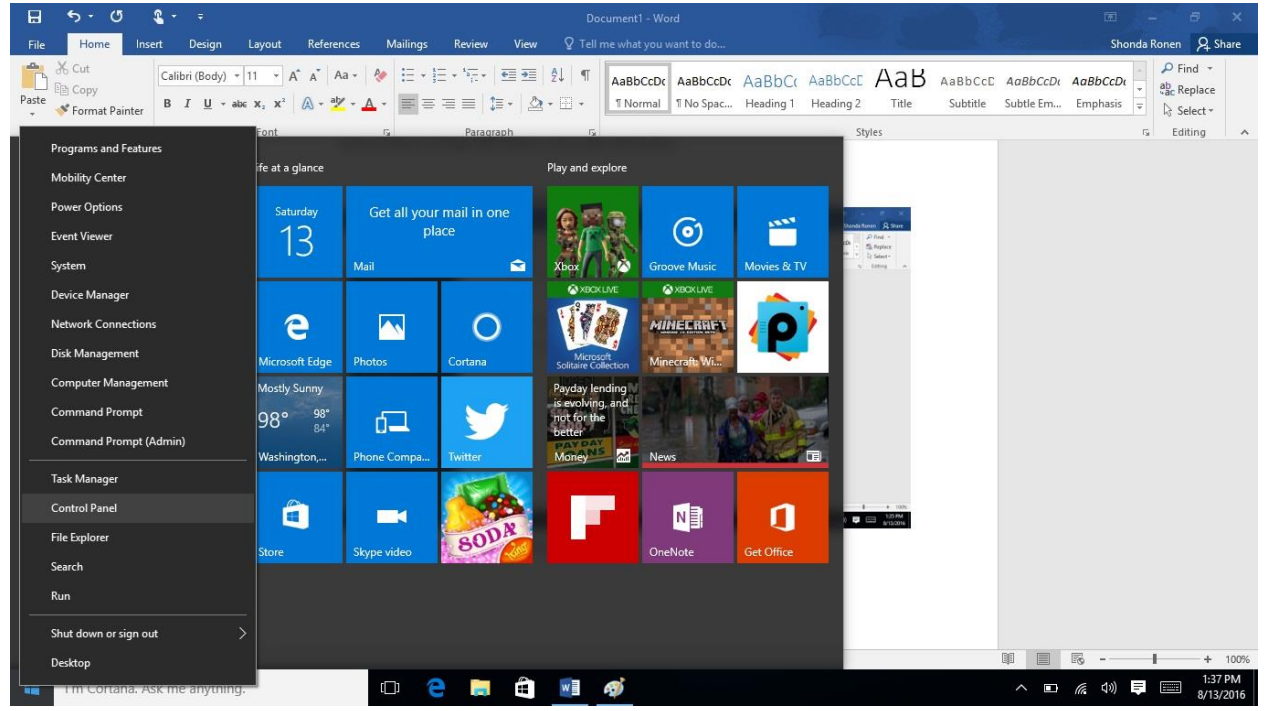

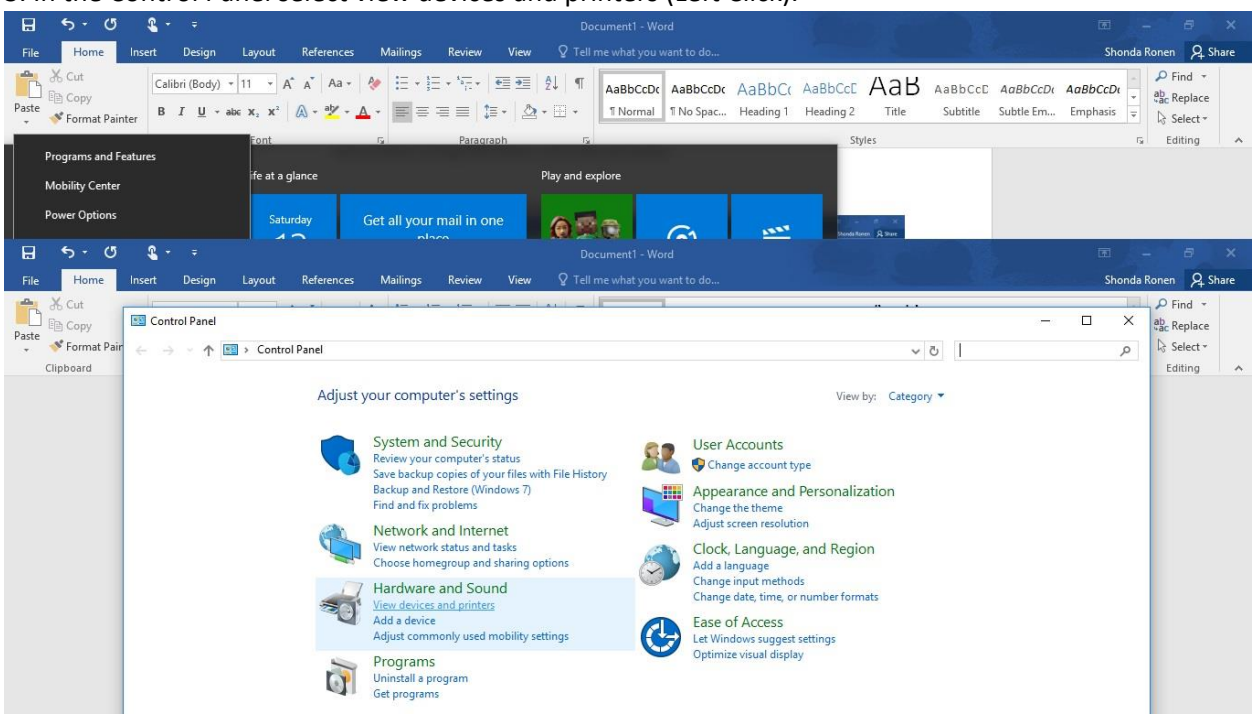

3. In the Control Panel select view devices and printers (Left Click).

4. Once you see the printers you want to select the (Saved Settings) printer with a right click, this will bring up another menu where you can select printer properties.

| Documenti - Word                                                                                                    |                                          |
|----------------------------------------------------------------------------------------------------|------------------------------------------|
| File Home Insert Design Layout References Mailings Review View 🛛 Tell me what you want to do Shone                                                                                                    | ta Ronen 🛛 🗛 Share                       |
| Abstract       Calibri (Body)       11       A       A <th>P Find →<br/>ab Replace<br/>F log Select →</th> | P Find →<br>ab Replace<br>F log Select → |
| Font G Paragraph G Styles                                                                                                    | 😼 Editing 🔺                              |
| Programs and Pealures     fe at a glance     Play and explore       Mobility Center     fe at a glance     Play and explore                                                                                                    |                                          |
| Saturday Get all your mail in one                                                                                                    |                                          |
| and Devices and Printers                                                                                                    | - 0 x                                    |
| C                                                                                                    | and Printers P                           |
| Add a device Add a printer See what's printing Print server properties Remove device                                                                                                    | E - 🕜                                    |
| BECK-ROINEN-13<br>2<br>Open                                                                                                    |                                          |
| Open in new window                                                                                                    |                                          |
| See what's printing<br>Set as default printer<br>Printing preferences<br>Printer properties                                                                                                    |                                          |
| Create shortcut                                                                                                    |                                          |
| Properties                                                                                                    |                                          |

5. Once the printer properties come up you will select the port tab with a left click, and you will make sure that a tcpip port is selected, in most cases this should be named beck color if your at Beckemeyer

## and coff color if you are in Coffeen.

| 🗄 🖘 🖉                                                                    | <b>&amp;</b> + =                                                                                                    |                                                                                                    | Doc                      | ument1 - Word               |                                                                                                    | 1.56                            |                      | V.                  | 2                     | Ē                        | - 8                                 | ×     |
|--------------------------------------------------------------------------|----------------------------------------------------------------------------------------------------|----------------------------------------------------------------------------------------------------|--------------------------|-----------------------------|----------------------------------------------------------------------------------------------------|---------------------------------|----------------------|---------------------|-----------------------|--------------------------|-------------------------------------|-------|
| File Home In                                                             | sert Design Layout Refere                                                                                                    | nces Mailings Review V                                                                                                    | iew ∑Tell n              |                             |                                                                                                    |                                 |                      |                     |                       | Shonda                   | Ronen 🞗                             | Share |
| Paste<br>* Vorter<br>Paste<br>* Vorter<br>Vorter<br>* Format Painter     | Calibri (Body) $\cdot$ 11 $\cdot$ A <sup>*</sup> A <sup>*</sup> A<br>B I <u>U</u> $\cdot$ abc x, x <sup>2</sup> $\land$ $\cdot$ a                                                                                                    | ×a •   ♦  Ξ • ]Ξ • 1Ξ • 1Ξ • ] ΞΞ<br>× • ▲ •   Ξ = Ξ =   Ξ •                                                                                     |                          | AaBbCcDc Aa<br>T Normal T N | BbCcDc /                                                                                                    | AaBbC(AaBb)<br>Heading 1 Headir | CCE AAB<br>g 2 Title | AaBbCcC<br>Subtitle | AaBbCcDa<br>Subtle Em | AaBbCcDt ≠<br>Emphasis ≠ | P Find →<br>abc Replace<br>Select → |       |
| Programs and Feate<br>Mobility Center<br>Power Options                   | ires<br>ife at a glance<br>Saturday                                                                                                    | Get all your mail in one                                                                                                    | Play and exp             |                             | 3                                                                                                    |                                 | Styles               |                     |                       | a                        | Editing                             | ~     |
| R Devices and Printers                                                   |                                                                                                    | 500000                                                                                                    | and the formation of the |                             | 1949 - 1949 - 1949 - 1949 - 1949 - 1949 - 1949 - 1949 - 1949 - 1949 - 1949 - 1949 - 1949 - 1949 - 1949 - 1949 - |                                 | 8                    |                     |                       |                          | - 0                                 | ×     |
| ← → * ↑ 🖬 >                                                              | Control Panel > Hardware and Sound                                                                                                    | > Devices and Printers                                                                                                    |                          |                             |                                                                                                    |                                 |                      |                     | 5 V                   | Search Devices a         | nd Printers                         | Q     |
| Add a device Add a                                                       | printer See what's printing Pri                                                                                                    | nt server properties Remove devi                                                                                                    | ce                       |                             |                                                                                                    |                                 |                      |                     |                       |                          | -                                   | 0     |
| BECK-RONEN-13<br>2<br>> Multimedia Dev<br>MARY-PC May:<br>> Printers (8) | Beck Toshiba 6570c (Saved Settings) Primeral       Sharing     Pots       Advanced Colo       Some       Beck Toshiba 6570c (Saved Science)       Print to the following port(s). Document checked port.       Port     Description       IDT3:     Printer Port       COM1:     Serial Port       COM3:     Serial Port       COM4:     Serial Port       IDCM3:     Serial Port       IDCM3:     Serial Port       IDCM4:     Serial Port       IDCM4:     Serial Port       IDCM4:     Serial Port       IDCM4:     Serial Port       IDCM4:     Serial Port       IDCM4:     Serial Port       IDCM4:     Serial Port       IDCM4:     Serial Port       IDCM4:     Serial Port       IDCM4:     Delete | operties r Management Security Device Setting ttrings) s will print to the first free Printer Beck Toshiba 6570c (Saved Sett Port Configure Port |                          | ×                           |                                                                                                    |                                 |                      |                     |                       |                          |                                     |       |

In most cases this should not change but it is possible for Windows to see it and change it on it's own to a WSD port which will cause you issues and the printer to appear in error or offline. (Make sure that normally you **DO NOT CHANGE THE PORT, it is only** it is only necessary if it isn't on the port marked beck or coff color. This is a basic way to check to see if your port has been switched and is the cause of you not being able to print.